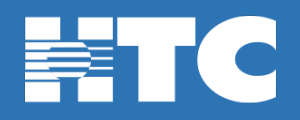

## How do I install the free Trend Micro Anti-Virus software on my computer?

- Log into <u>HTC My Account</u> on the PC or Mac you wish to install Trend Micro Anti-Virus software.
- In My Account, click on Manage My Services.

| This is life. Connect with it. |           |                                                                                                    |
|--------------------------------|-----------|----------------------------------------------------------------------------------------------------|
| MY ACCOUNT                     |           |                                                                                                    |
| Welcome                        |           | and the second second s |
| Total Balance                  |           | - Pala                                                                                                    |
|                                |           |                                                                                                    |
| Pay My Bill \$                 |           |                                                                                                    |
| Request Payment Extension \$   | $\square$ |                                                                                                    |
| View Current Statement         | $\square$ |                                                                                                    |
| Manage My Services             |           |                                                                                                    |
| Support Center                 | 2         | Get the best value in home entertainment today!                                                                                                    |
| My Account Settings            |           |                                                                                                    |
| View Statements                |           | 2                                                                                                    |
| View Payment History           |           | Phone Activity<br>Manage your voice service and see your most recent call logs.                                                                                                    |

• On the 'My Services Overview' page, click on the Internet option.

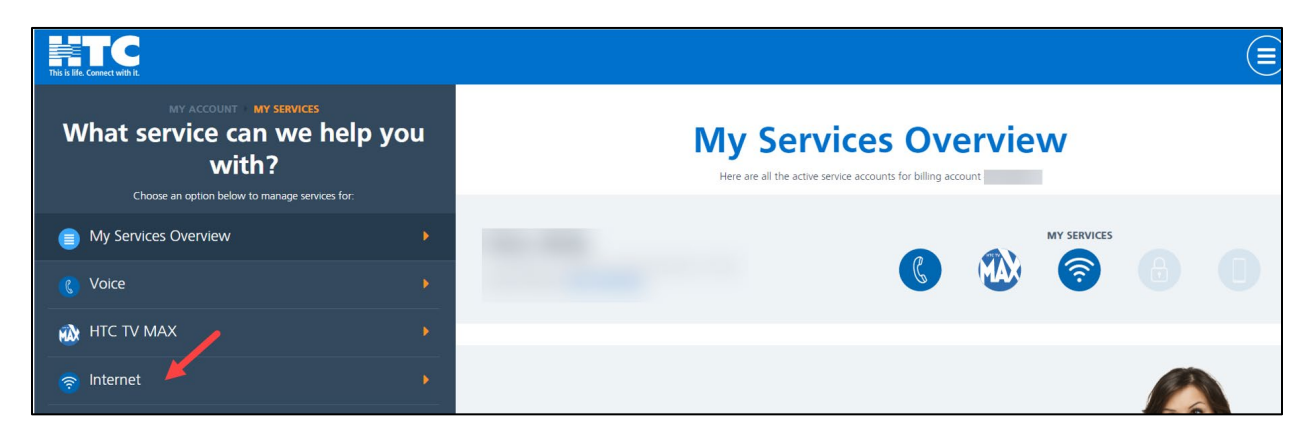

• Scroll down and click on the Manage Trend Micro Licenses tile.

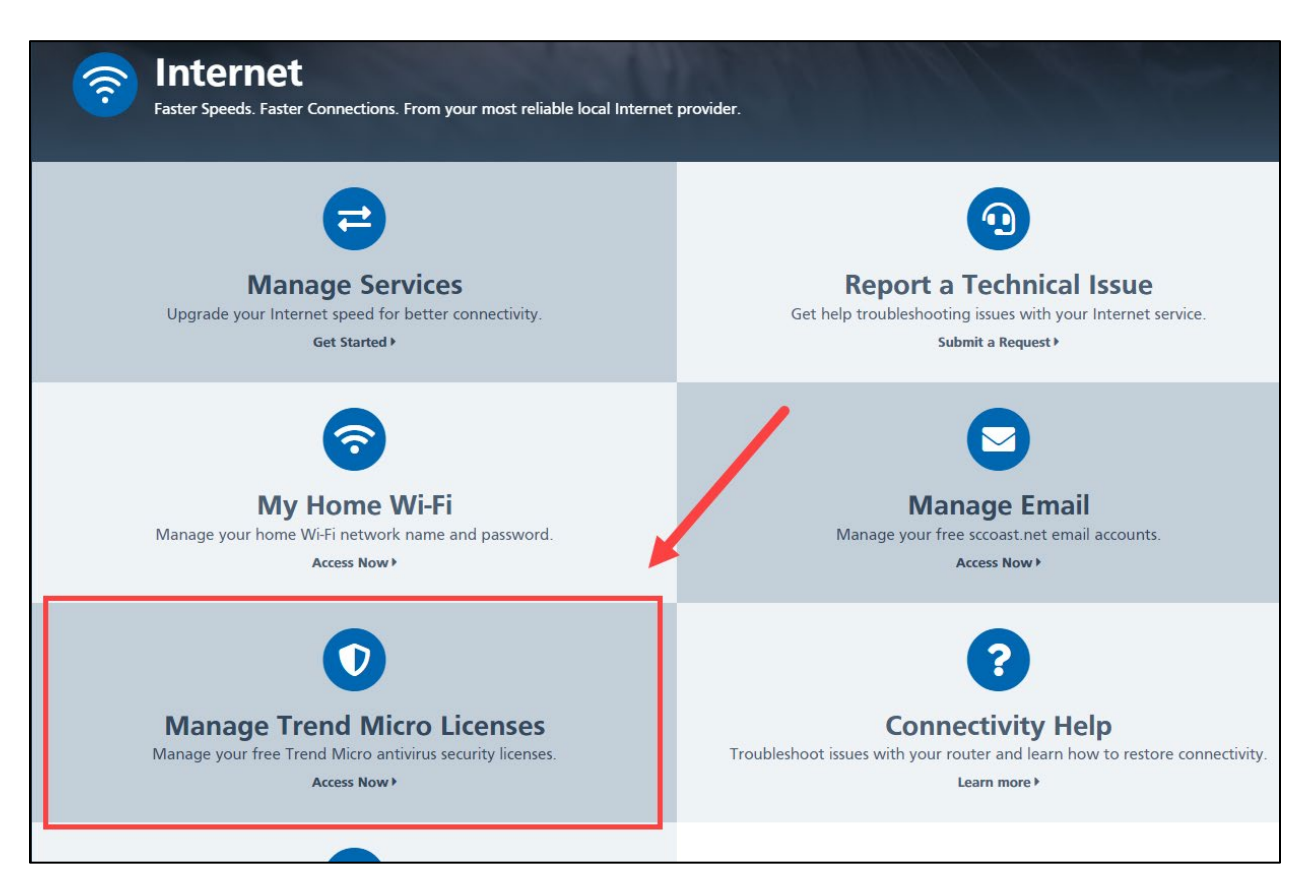

- **Step 1**: Click either **Get PC** or **Get Mac License Key**. (You can have up to 3 licensed copies of Trend Micro for 3 different PCs or Macs in your home.)
- Step 2: Click either Download PC or Mac Version of Trend Micro on your computer.

| MY ACCOUNT > MY SERVICES > TREND MICRO<br>Manage Trend Micro Licenses<br>You can have up to 3 licensed copies of Trend Micro. |          |
|----------------------------------------------------------------------------------------------------|----------|
| Version: WIN-TITANIUM activated on: Jan 24 2012                                                                               | Delete × |
| Get PC License Key +<br>Get Mac License Key +                                                                                 |          |
| Download PC Version 🛓<br>Download Mac Version 🛓                                                                               |          |

- **ProTip**: It is recommended to write down or take note of which device corresponds to each Trend Micro License Key.
- If a License Key is no longer needed, such as a computer no longer working, click the red 'Delete' option on the right. License Keys cannot be reused on another device. A new License Key is required for any new computers.

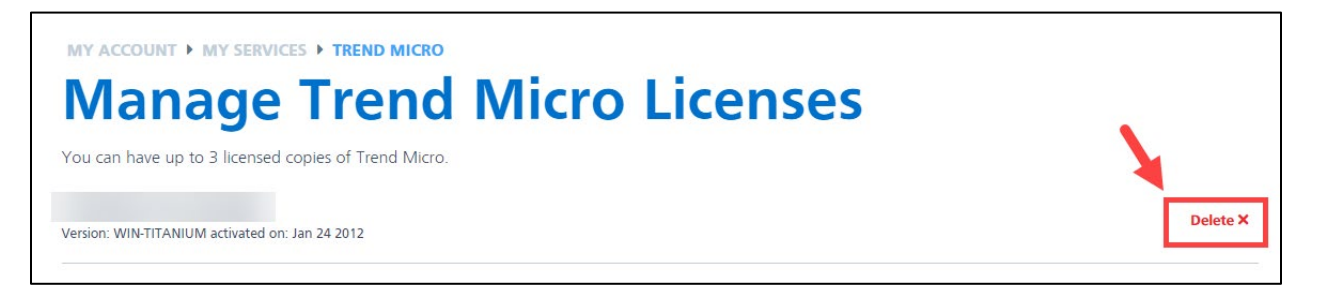